# 「どこキャッチ」 操作マニュアル

### 1 インストール

| AppStore (iOS)        | カテゴリ:ユーティリティ |
|-----------------------|--------------|
| Google Play (android) | カテゴリ:地図&ナビ   |

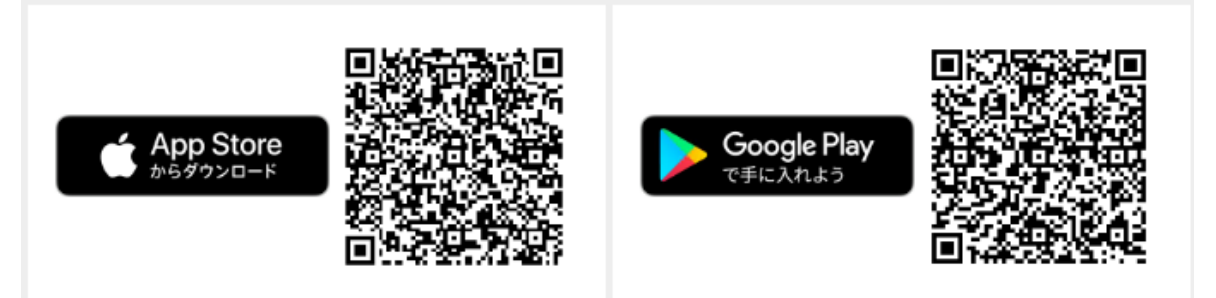

### 2 初期設定

- (1) 通知を許可
- (2) アカウント登録(下部の赤色のボタン)をタップ
- (3) メールアドレス、パスワード(英文字と数字を含む 8 文字以上)、表示名称
  (利用者の愛称など)、カラー(移動経路の線表示の色)を入力
- (4) 利用同意書に同意にチェックを入れ、登録をタップ
- (5) 使い方 (チュートリアル)の確認
- (6) 「団体『長野県』に参加しますか」との確認で「はい」を選択
- (7) (iOS のみ)位置情報の取得を開始しますか?の確認で「はい」を選択
- (iOS のみ) どこキャッチに位置情報の使用を許可しますか?の確認では、「App の使用中のみ許可」を選択(後ほど「常に許可」変更するため、実際はどれを選択しても OK)
- (9) 画面左上のメニュー(横3本線)をタップ、「その他」から「設定」をタップし、スマホ本体側の「どこキャッチ」のアプリ設定を起動
- (10) iOS:「位置情報の利用を許可」を「常に許可」に
  設定

android:権限→位置情報を「常に許可」に設定

 (11) 画面左上のメニュー(横3本線)をタップしこの画面の 上部の「GPS」がオンになっていることを確認
 ※「アカウント」の GPS がオフになっている場合は、 オンに変更してください

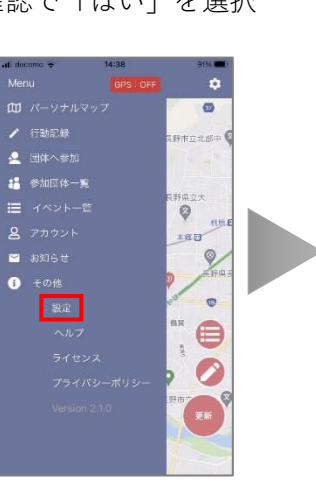

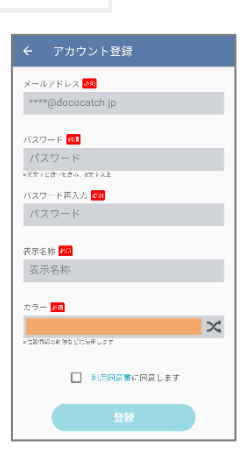

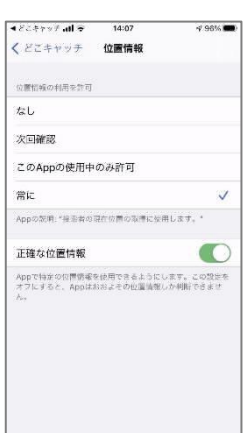

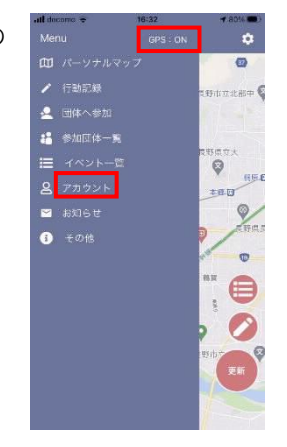

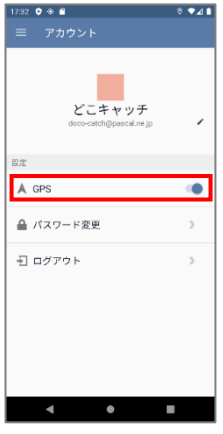

## 3 パーソナルマップ確認、操作方法

左上のメニューで「パーソナルマップ」を選択

- 行動経路の確認
  - ➡地図上に設定した色の線で表示されます
- 15 分以上滞在した地点の確認方法
  - ➡画面右下の赤丸の3本線をタップ
    - ➡滞在した時間帯と市町村名の一覧が表示されます
      - ➡右側の青丸の「地点アイコン」をタップし、「滞在エリアへ移動」を選択すると、その場所 が地図で表示されます

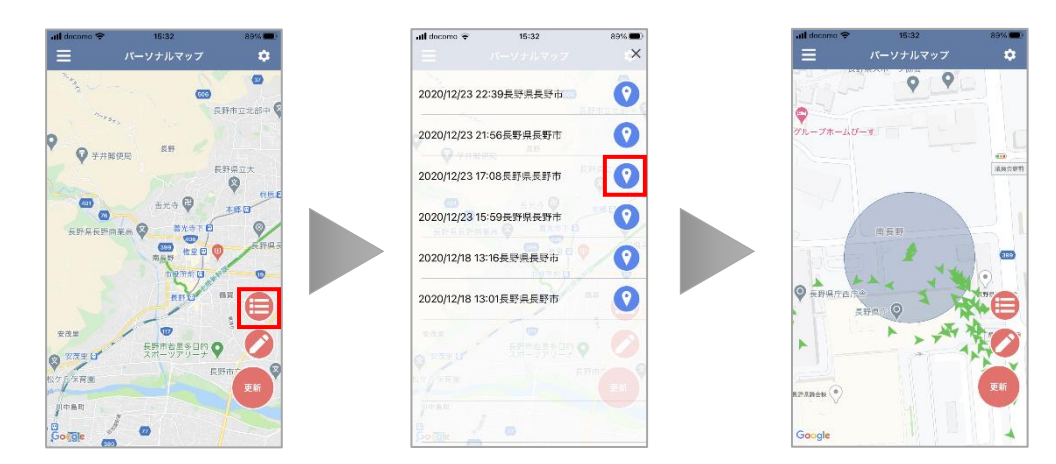

○ 簡易メモの作成

地図上の任意の場所をタップし「この地点にメモを残しますか?」で OK を選択すると、位置情報 を持ったメモの記録が可能

○ 簡易メモの確認

画面右下の赤丸の鉛筆をタップすると記録したメモの確認が可能

→メモ欄の右にある「地点アイコン」をタップすると、メモを残した場所が地図で表示されます。
 (この画面からもメモは作成できるが、特定の位置情報には連動しません)
 ※画面右下の赤丸の「更新」をタップすると、地図は現在地を表示

#### 4 行動記録の確認、操作方法

左上のメニューで「行動記録」を選択 ○ 15 分以上滞在した場所の確認

→1日毎の滞在時間と市町村がリスト表示 (他の日付は上部の左右の矢印で選択が可能)

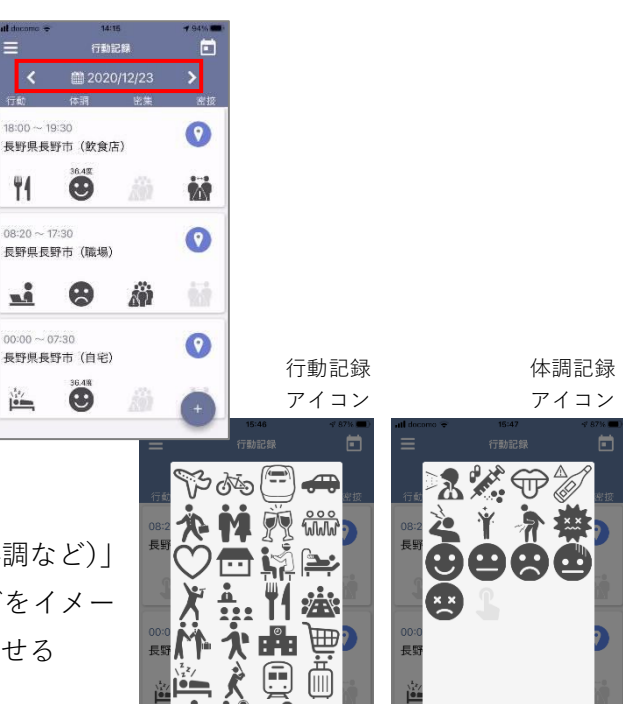

- アイコンによる簡易な記録
  - →「行動(仕事、会食など)」「体調(好調、不調など)」 「密集(だったか)」「密接(あったか)」などをイメージさせるアイコンが選択でき簡易な記録が残せる

- 行動内容(会場名や場所など)、体調(体温など)、密判定(人数など)、心配 事についての数字や文字による記録
  - →各リストの任意の場所(アイコン選択部分を除く)をタップすると行動記録の詳細の確認画面が表示されます
    - →右下の鉛筆マークをタップすると、入力(編集)画面となり、行動(会合名や場所など)、体調(体温とメモ)、密判定(人数とメモ)、心配事(メモ)の記録が可能となります
      →右下赤丸「ゴミ箱」タップで削除、青丸「ディスク」タップで保存
- 5 「新型コロナウイルス感染症対策長野県民手帳【ウェブ版】」および 「接触確認アプリ COCOA のインストール画面」の表示方法
- (1) 「団体へ参加」をタップすると「長野県(新型コロナウイルス感染症対策長野県民手帳)」が表示
- (2) リスト右下のヒトのアイコンをタップし参加
- (3) 「イベントー覧」が表示されるが、再びメニューに戻り「参加団体一覧」を選択
- (4) 「長野県(新型コロナウイルス感染症対策長野県民手帳)」の①のマークをタップ
- (5) 「新型コロナウイルス感染症対策長野県民手帳【ウェブ版】」と「接触確認アプリ COCOA のイン ストールの URL が表示されます
- (6) 記載されている URL をタップすると対応するアプリが起動
  ※上記のほかに「メニュー」⇒「お知らせ」⇒「長野県のお知らせ」にも URL を表示

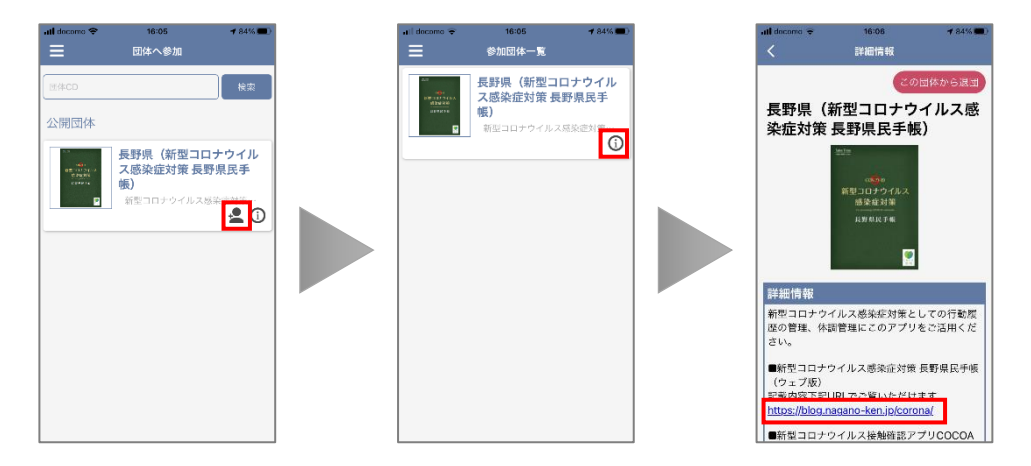

- ※「新型コロナウイルス感染症対策長野県民手帳【ウェブ版】」へは、どこキャッチだけでなく
  - 「県公式 HP のコロナ対策ページ」
  - ② 「LINE パーソナルサポート」のメニュー画面
  - ③ 「新型コロナ対策 twitter」

などからもアクセス可能です。

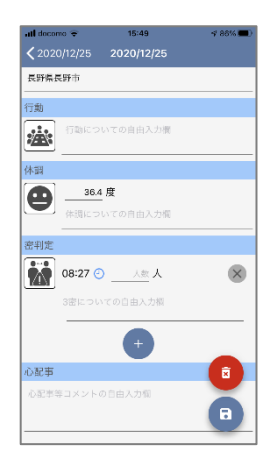